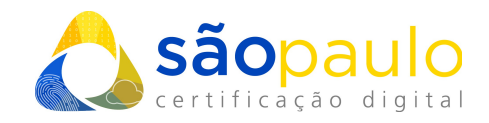

## MANUAL DE UTILIZAÇÃO

## **Certificados A3 (token)**

SafeNet

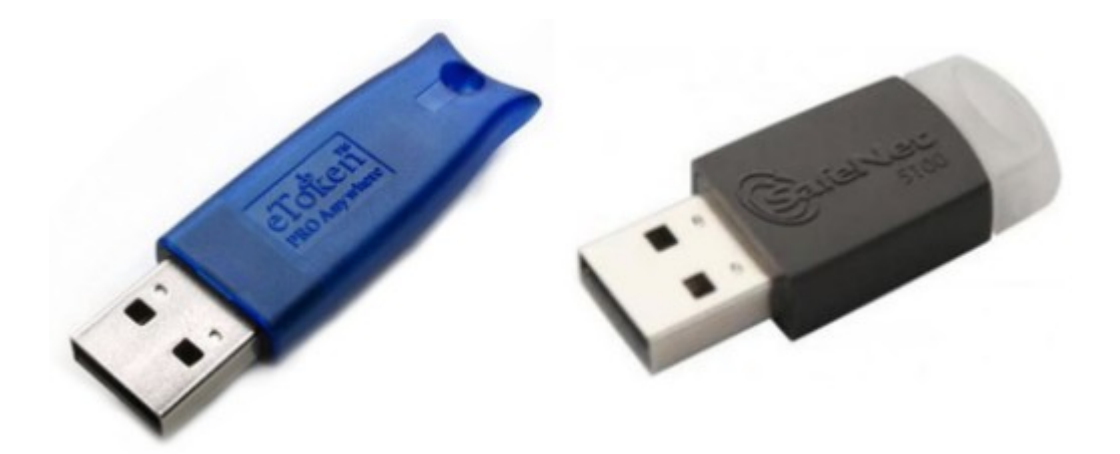

São Paulo, 27 de Janeiro de 2021

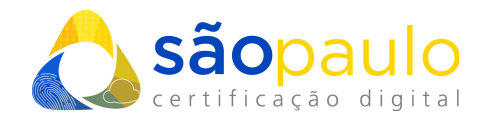

## 1. ALTERAÇÃO DO PIN

• O **PIN**, é a senha de seu certificado digital do tipo A3, sendo necessárias para realizar qualquer tipo de configuração em sua mídia criptográfica.

<u>Senha PIN</u> - senha utilizada para acessar o certificado digital armazenado no token.

 Conecte o token ao computador. Vá ao menu inicial do Windows, na barra de pesquisa digite "safenet". Clique no programa "SafeNet Authentication Client Tools".

| ticat | <b>Tudo</b> Aplicativos Documentos Web               | Mais 1 |  |  |
|-------|------------------------------------------------------|--------|--|--|
|       | Melhor correspondência                               |        |  |  |
|       | SafeNet Authentication Client<br>Tools<br>Aplicativo |        |  |  |
|       | Aplicativos                                          |        |  |  |
|       | SafeNet Authentication Client                        |        |  |  |
|       | Pesquisar na Web                                     |        |  |  |
|       | ✓ safenet - Ver resultados da Web                    |        |  |  |
|       |                                                      |        |  |  |
|       | ♀ safenet token                                      | >      |  |  |
|       | Safenet authentication client tools                  | >      |  |  |
| _     | ✓ safenet driver                                     | >~     |  |  |
| 01.5  | ✓ safenet                                            |        |  |  |
|       | 오 🛱 🌍 🔽 🛷 肩                                          | 4      |  |  |

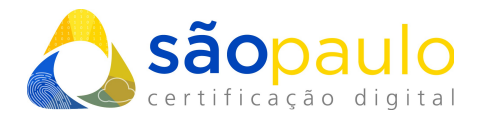

• O programa será iniciado, verifique se no lado direito da tela o certificado e suas cadeias aparecem. Clique na opção "**Mudar senha do token**".

| SafeNet Authentication Client Tools                                                               |                                    |
|---------------------------------------------------------------------------------------------------|------------------------------------|
| SafeNet Authentication Client                                                                     | 🤹 😳 1 ? 💼                          |
| Token ARSP                                                                                        | Modificar o nome do Token          |
|                                                                                                   | Desbloquear Token                  |
|                                                                                                   | Limpar Token                       |
|                                                                                                   | Visualizar informações do Token    |
|                                                                                                   | Desconectar SafeNet eToken Virtual |
| A 50 56 45 5 4 5 9<br>A 50 50 56 45 5 5 6 6 4 0 1 5<br>A 50 56 50 5 6 6 6 4 0 1 5<br>R 5 54 5 5 5 | www.safenet-inc.com                |

• Na tela de alteração digite no primeiro campo sua **atual senha PIN**. Em seguida digite seu **novo PIN** e confirme clicando em "**Ok**".

| ~                                                       |                             | BR75 YB7                     | 9U54I64\099P   |
|---------------------------------------------------------|-----------------------------|------------------------------|----------------|
| Senha atual do token:                                   |                             |                              |                |
|                                                         |                             |                              |                |
| Nova Senha do token:                                    |                             |                              |                |
| Confirmar Senha:                                        |                             |                              |                |
| A nova Senha deve ser cor                               | npatível com as configuraçõ | ões de qualidade definidas n | o token.       |
|                                                         | o menos 8 caracteres e cont | tém letras maiúsculas, minús | culas, números |
| Uma Senha segura tem pel<br>e caracteres especiais (con | no !, \$, #, %).            |                              |                |

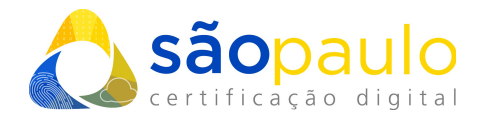

• Aguarde a mensagem de confirmação. Clique em "**Ok**" e prossiga com a utilização normalmente de seu certificado.

| Modificar      | Senha: TOKEN ARSP           | × |
|----------------|-----------------------------|---|
| 1              | Senha modificada com êxito. |   |
| (como :, s, #, | OK                          |   |

<u>\*Atenção:</u> tokens administrados pelo SafeNet não possuem senha PUK para recuperação do PIN. Uma vez bloqueada a senha PIN, ela não pode ser desbloqueada e consequentemente perdendo acesso total ao certificado vigente.

## 2. ALTERAR NOME DO TOKEN

• Clique na opção "Modificar o nome do token".

| SafeNet Authentication Client Tools                                          | – 🗆 X                                                                                                    |
|------------------------------------------------------------------------------|----------------------------------------------------------------------------------------------------|
|                                                                              | 8 - HE 3 - A L 3 - D 3 - D 3 - L 2 - S - H 3 - O 4 - H 3 - O 4 - H |
| SafeNet Authentication Client                                                | 🧼 😳 i ? 🎰                                                                                                    |
|                                                                              |                                                                                                    |
| Token ARSP                                                                   | Modificar o nome do Token                                                                                                    |
|                                                                              | **** Mudar a Senha do token                                                                                                    |
|                                                                              | Desbloquear Token                                                                                                    |
|                                                                              | Limpar Token                                                                                                    |
|                                                                              | Visualizar informações do Token                                                                                                    |
|                                                                              | Desconectar SafeNet eToken Virtual                                                                                                    |
|                                                                              |                                                                                                    |
| T 4 9<br>3 15664USS 5)1611<br>A 6 50\$6455 6 6+ 01<br>7 260 5 H<br>R 5F4 F 1 | www.safenet-inc.com                                                                                                    |

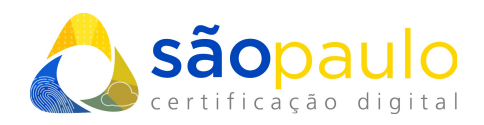

• Insira sua senha PIN e clique em "**Ok**".

| SafeNet                                                  | SafeNet Authentication Client                          | X<br>3 15664UGS05\164<br>505666551604+001<br>10 5 100456141183<br>F 5016456141183<br>F 5016456141183<br>F 5016456141183 |
|----------------------------------------------------------|--------------------------------------------------------|----------------------------------------------------------------------------------------------------|
| Introduza a Senha o<br>Nome do Token:<br>Senha do token: | do token.<br>Token ARSP<br>I<br>Idioma atual: PT<br>OK | Cancelar                                                                                                    |

• Digite o novo nome do token e clique em "**Ok**".

| SafeNet Safe                     | let Authentication Client             | X<br>53 15664UGS 55164<br>50566455: 606+ 01<br>50 5 00 H 514<br>F5 5 5 5 00 H 514<br>1 50 5 00 H 514<br>1 50 5 00 H 515<br>1 50 5 00 H 515<br>1 50 5 00 H 505<br>1 50 5 00 H 505<br>1 50 5 00 H 505 |
|----------------------------------|---------------------------------------|----------------------------------------------------------------------------------------------------|
| Novo nome do token:              | TOKEN ARSP<br>Idioma atual: <b>PT</b> |                                                                                                    |
| Use este nome para identificar o | o seu token.                          | Cancelar                                                                                                    |

• Pronto a mídia foi renomeada!

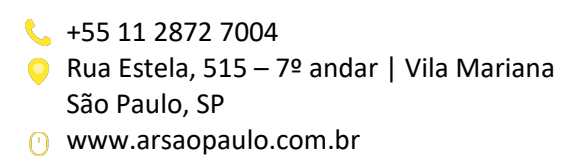